マイクロチップ

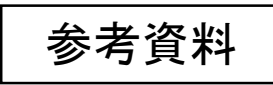

## Curiosity Development Board 書き込み方法(参考資料)

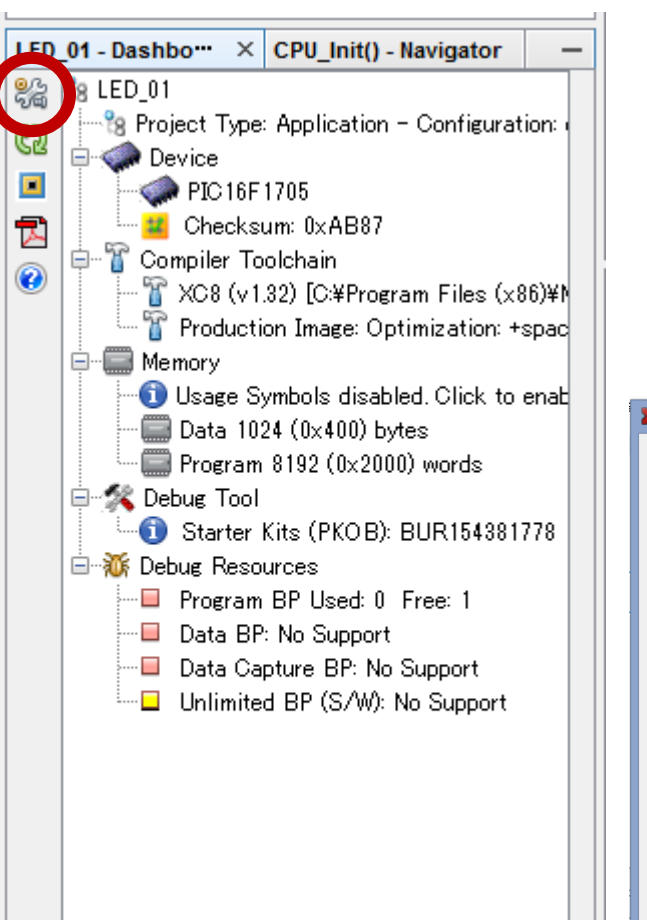

<

1.MPLAB X最新版をインストール

2.設定ボタンよりケーブルの選択

3.ProgramOptionsのEnable Low Voltageにチェック

4.この状態で書き込みの準備が整います

| 24 (0×400) bytes          | ×                                                       | Project Properties - LED_01           | ×                                                                                              | ×                                      | Project Properties - LED_01                                                    | ×                |
|---------------------------|---------------------------------------------------------|---------------------------------------|------------------------------------------------------------------------------------------------|----------------------------------------|--------------------------------------------------------------------------------|------------------|
| n 8192 (0x2000) words     | Categories:                                             | Configuration<br>Family:              | Device:                                                                                        | Categories:                            | Options for Starter Kit (PKOB)                                                 | Devet            |
|                           | File Inclusion/Exclusion                                | All Families                          | PIC16F1705                                                                                     | Starter Kit (PKOB)                     | Option categories: Program Uptions V                                           | Reset            |
| Kits (PKOB): BUR154381778 | <ul> <li>Starter Kit (PKOB)</li> <li>Loading</li> </ul> | Supported Debug Header:               | Supported Plugin Board:                                                                        | ······································ | Erase All Before Program Enable Low Voltage Programming (not valid for debuope |                  |
| ources                    | · · · · · · · · · · · · · · · · · · ·                   | None                                  | V None V                                                                                       | O Building                             |                                                                                |                  |
| n BP Used: 0 Free: 1      | Building     XC8 global options                         |                                       |                                                                                                | W XC8 global options                   |                                                                                |                  |
| 2: No Support             | → → ×C8 compiler                                        | Hardware Tool: Comp                   | ler Toolchain:                                                                                 | XC8 linker                             |                                                                                |                  |
| et we DD: No Support      | └──                                                     |                                       | basm                                                                                           |                                        |                                                                                |                  |
|                           |                                                         | @ PICkit2<br>@ PICkit3                | ⊙ mpasm (v5.64) [C:¥Program Files (x86)¥Micro<br>⊙ mpasm (v5.57) [C:¥Program Files (x86)¥Micro |                                        |                                                                                |                  |
| ed BP (S/W): No Support   |                                                         |                                       | 28                                                                                             |                                        |                                                                                |                  |
|                           |                                                         | ·····⊙⊙ Real ICE<br>·····⊙⊙ Simulator | →• XC8 (v1.82) [O#Program Files (x86)#Microchi                                                 |                                        |                                                                                |                  |
|                           |                                                         | Microchip Starter Kits                |                                                                                                |                                        |                                                                                |                  |
|                           |                                                         | Guriosity - FN: Starter Kits (PKOB)   |                                                                                                |                                        |                                                                                |                  |
|                           |                                                         | Egacy Starter Kits                    |                                                                                                |                                        | Option Description                                                             |                  |
|                           |                                                         |                                       |                                                                                                |                                        | If you select an option its description will appear here.                      |                  |
|                           |                                                         | SKDE 33 AUDIO     SKDE Manager        |                                                                                                |                                        |                                                                                |                  |
|                           |                                                         | SKDE MEMORY                           |                                                                                                |                                        |                                                                                |                  |
|                           |                                                         | SKDE PIC24F 1                         |                                                                                                |                                        |                                                                                |                  |
| >                         |                                                         |                                       |                                                                                                |                                        |                                                                                |                  |
|                           | Manage Configurations                                   |                                       |                                                                                                | Manage Configurations                  |                                                                                |                  |
|                           |                                                         | ОК                                    | Cancel Apply Unlock Help                                                                       |                                        | OK Cancel Ap                                                                   | pply Unlock Help |
|                           |                                                         |                                       |                                                                                                |                                        |                                                                                |                  |

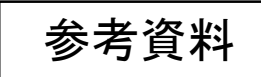

## 5.MPLAB IPE で書き込む際は、

## Power設定でLowVoltageProgramにチェックを入れる必要があります。

|                      | Integrated Programming Environment v3.15 |                     |
|----------------------|------------------------------------------|---------------------|
| e View Settings Help |                                          |                     |
|                      | Voltage Settings                         |                     |
| Operate              |                                          |                     |
|                      |                                          |                     |
|                      |                                          |                     |
|                      |                                          |                     |
| 😁 Power              | VDD: 5.0 🗸                               |                     |
|                      |                                          |                     |
|                      | VPP: 9.0 V/A                             |                     |
| Memory               | VDD Nom: 5.0 v N/A                       |                     |
|                      |                                          |                     |
|                      | VDD App: 5.0 V/A                         |                     |
| Environment          |                                          |                     |
|                      |                                          |                     |
|                      |                                          | Reset Voltages      |
|                      |                                          |                     |
| SUTP                 |                                          |                     |
|                      |                                          |                     |
|                      |                                          |                     |
| Production Mode      |                                          |                     |
|                      | ICSP Options                             |                     |
|                      | Low Voltage Program                      |                     |
| Settings             | Power Target Circuit from Tool           | High Voltage on MCL |
|                      |                                          |                     |
|                      | Status                                   |                     |
| Log out              |                                          |                     |
|                      |                                          |                     |

http://akizukidenshi.com